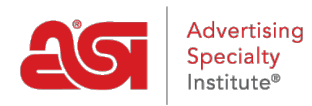

Qué hay de nuevo > ESP Quick Tips > ESP Web Quick Tip #51: View Purchase Order Status

## ESP Web Quick Tip #51: View Purchase Order Status

2022-12-19 - Jennifer S - ESP Quick Tips

To verify your order was sent to or downloaded by the supplier via ESP Orders system, log into ESP and click on the Orders tab. Then, take the following steps:

1. Locate the order number using the search options. Once you've located the order, copy the order number.

| Da | shboard Q                  |             | 1                      |           |  |
|----|----------------------------|-------------|------------------------|-----------|--|
|    |                            | ASI-455609  |                        | 12/8/2022 |  |
| Q  | Search by prod             | ORDER #     | Сору                   | Ctrl+C    |  |
|    |                            | Jacob Mar   | Copy link to highlight |           |  |
|    | Order # :                  | CHLEO I LIU | Search Google for "AS  | I-455609" |  |
|    | And the state of the state | Jake M      | Print                  | Ctrl+P    |  |
|    | ASI-455609                 | BILLING     |                        |           |  |
|    | ASL 455572                 | ASI Tech T  | Inspect                |           |  |

2. Click on the Purchase Order History tab and enter the order number in the Search box.

| Dashboard    | Quotes | Orders | Invoices | Sample Requests | Purchase Order History |                         |
|--------------|--------|--------|----------|-----------------|------------------------|-------------------------|
| Q ASI-455599 |        | ×      |          |                 |                        | 1. Last Activity Date - |

3. The Status will be shown in the order listing.

| Purchase Order Sent 10/18/22 By Kevin P | #ASI-455599 Pima<br>Pache asi/78 | a Apparel Inc<br>8820  |                                     |
|-----------------------------------------|----------------------------------|------------------------|-------------------------------------|
| Men's Tri<br>Product #:                 | Blend QTY<br>3750 34             | ~                      | ~                                   |
| Vendor Order #                          | Expected Ship Date               | Expected Delivery Date | Status                              |
| 12345                                   | 11/19/22                         |                        | General Hold 👻                      |
|                                         |                                  |                        | Status Updated 11/18/22 3:06 PM     |
| 1234                                    |                                  |                        | Complete -                          |
|                                         |                                  |                        | Status Updated 11/18/22 3:06 PM     |
|                                         |                                  | 💽 Share                | Request Status Add Vendor Reference |